## Tworzenie punktów TourGuide z pomocą MapSource MapSource

Plik .gpx zawierający dane dla funkcji TourGuide utworzyć można korzystając z oprogramowania MapSource, wykonując poniższą procedurę.

- 1. Otwórz MapSource, a następnie wybierz narzędzie ręcznego tworzenia waypointów (Tools->Waypoint).
- 2. Wskaż na mapie położenie punktu TourGuide a następnie kliknij w tym miejscu. Spowoduje to dodanie waypointa i otwarcie okna jak na rysunku poniżej.

| Untitled - MapSource                 |                      |                          |               | لقالها            |
|--------------------------------------|----------------------|--------------------------|---------------|-------------------|
| e Edit Find Transfer View Too        | ls Utilities Help    |                          |               |                   |
| North American Chu Navinster - E     | @ @ 200 vi [         |                          | 1. 7 to m     |                   |
| North American City Navigator V5     | Maynoint Dropertie   | e                        |               |                   |
|                                      | Adypoint Propertie   | 9                        |               |                   |
| aps Waypoints(1) Routes Trai         | Manage Much          | ur soist                 |               |                   |
|                                      | Name: Pry C          | idr poinc                |               |                   |
| Show waypoints in category:          | Symbol:              | ~                        | Cancel        |                   |
| All Categories                       | Symboli              | -                        |               |                   |
|                                      | Position: N39.       | 35049 W93.46316          |               | Qtta              |
| Name / Symbol Comm                   |                      |                          | Show On Map   |                   |
| My tour point                        | Altitude:            | ft 🗹 Unknown             | Fewer Details | Toronto           |
|                                      |                      |                          |               | LAL               |
|                                      | Depth:               | ft 🔽 Unknown             | Categories:   | New York          |
|                                      |                      |                          | Category 1    |                   |
|                                      | Proximity: 0.3       | mi 🛄 Unknown             | Category 2    |                   |
|                                      | Temperature:         | °E Villeknown            | Category 3    | Ohin New Jer      |
|                                      |                      |                          | Category 4    | - Province        |
|                                      | Comment: Testi       | ng TouGuide feature.     | Category 5    | Vest-Virginia 744 |
|                                      |                      |                          | Category 7    | Virginia Virginia |
|                                      | Display: Symb        | ol & Name 💙              | Category 8    | Virginia . ong    |
|                                      | Data Madified: 4/4/2 | 006 10/28/32 DM          | Category 9    | States 1          |
|                                      | Date Houned: 1/1/2   | 00 10:20:32 PM           |               | North Carolina    |
|                                      | Link                 |                          |               |                   |
|                                      | File/URL: C:\My Mus  | ;ic\my_TourGuide_audio,m | np3 🧬 Browse  | Jth-Garolina      |
|                                      | <u></u>              |                          |               | Helena Sound      |
|                                      |                      |                          | Signa /       |                   |
|                                      |                      |                          | signa - /     |                   |
| errer Selected I at i) on hddd dddda | (WCS 84) M30 25040   | W03 46316                |               |                   |
| ans selected Lactor hodd, ddddd      | (103.04) 1039.35049  | W 90.40310               | r 2           |                   |

- 3. W otwartym oknie waypointa:
  - a. Wprowadź dystans ostrzegawczy punktu TourGuide, odznaczając pole wyboru obok "Proximity" i wprowadzając dystans (jest to dystans przy którym uaktywniony zostanie ten punkt).
  - b. Zlinkuj z tym punktem TourGuide .plik mp3, korzystając z przycisku "Browse...". (w pierwszej wersji oprogramowania obsługiwane są tylko pliki .mp3). Nazwa pliku mp3 musi zawierać słowo "TourGuide", aby mogło nastąpić jego odtworzenie w urządzeniu., np:"TourGuide USA.mp3" lub "TourGuide UK.mp3".
- 4. Powtórz kroki 2 i 3 dla wszystkich punktów TourGuide, które chcesz dodać.
- 5. Po utworzeniu wszystkich potrzebnych punktów TourGuide, wybierz opcję "Save As" z menu File. Zapisz plik w formacie .gpx.

## Ładowanie punktów TourGuide na kartę SD Card lub do pamięci GPS

Jeśli utworzyłeś już plik danych TourGuide .(w formacie gpx), możesz załadować te dane do pamięci urządzenia lub na kartę SD umieszczoną w urządzeniu, korzystając z najnowszej wersji oprogramowania POI Loader. W tym celu wykonaj poniższą procedurę:.

- 1. Uruchom aplikację POI Loader i kliknij "Next"
- 2. Wybierz pamięć/urządzenie gdzie chcesz zapisać dane TourGuide, i kliknij "Next".
- 3. Wybierz folder w którym zapisałeś plik gpx zawierający dane TourGuide (korzystając z przycisku "Browse") i kliknij "Next". Czas ładowania danych do urządzenia jest zależny od wielkości plików mp3, które zostały zlinkowane z punktami TourGuide..

## Korzystanie z funkcji TourGuide w urządzeniu GPS

Jeśli załadowałeś dane TourGuide do urządzenia, możesz zobaczyć załadowane punkty korzystając z Dokąd?->Moje punkty->Własne punktu POI.

Ustawienia dla TourGuide dostępne są w menu ustawień. Dostęne są 3 opcje.

- 1. **Off:** punkty TourGuide nie będą uaktywniane przy przekroczeniu odległości ustalonej dla danego punktu.
- 2. Auto Play: punkty TourGuide będą uaktywniane automatycznie przy przekroczeniu ustalonej odległości do punktu, co spowoduje odtworzenie pliku dźwiękowego.
- 3. **Prompted:** punkty TourGuide będą uaktywniane automatycznie przy przekroczeniu ustalonej odległości od punktu, ale nie spowoduje to automatycznego odtworzenia pliku dźwiękowego. Użytkownik może uruchomić odtwarzanie tego pliku przez dotknięcie ikony (jak na rysunku poniżej) na ekranie mapy.

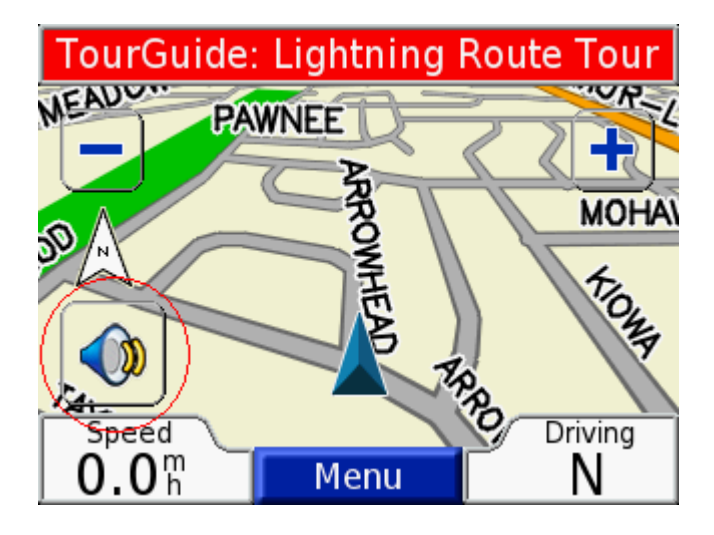